# DigiTech

# マウス付片手キーボード取扱説明書

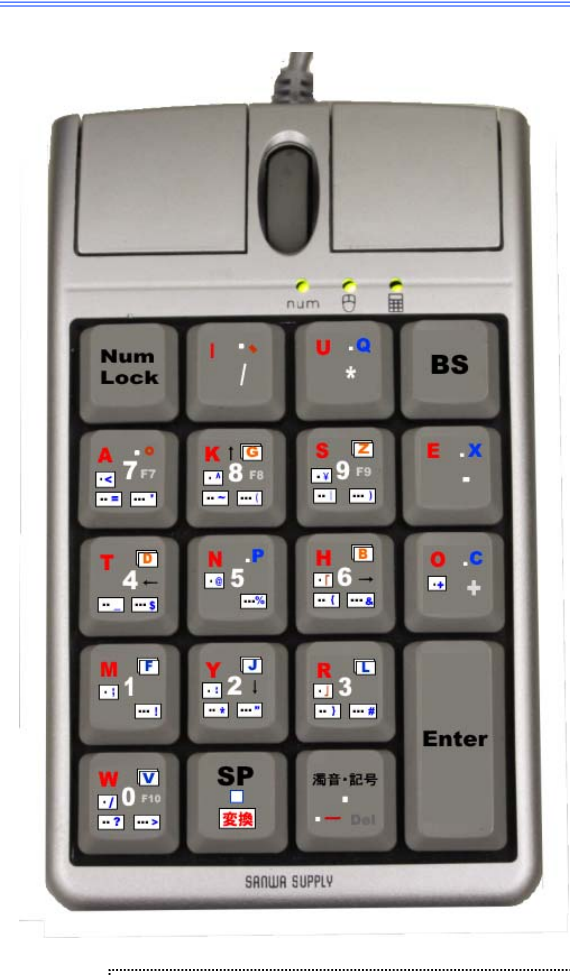

## 品番 KKBOX55S 2016/10/24 改訂

### 【ご案内】

本ソフトウェアでは、入力モードとして、「ローマ字入力」 「携帯入力」「英字入力」の動作を含んでいますが、本製 品「KKBOX55S」では、「ローマ字入力」と「英字入力」 をサポートしています。ここではこの2方式について説明 します。

全ての梱包を解いて最初にご確認下さい。

| セ | テンキーマウス NT-MA1 (サンワサフライ製)・・・1 式 |
|---|---------------------------------|
| ッ | 簡単キー55 サポートCD - ROM・・・・1枚       |
| Ŧ | 簡単キー55 スタートガイド・・・・・・1 冊         |
| 内 | キートップラベル見本 ・・・・・・・2枚            |
| 容 |                                 |

付属のキートップラベルを貼ったところ

本取扱説明書の内容は、予告なしに変更になる場合があります。最新の情報は上記販売店のHPに 掲示しています。

#### DigiTech はじめに

このたびは、本製品をお買い上げいただき誠にありがとうございます。 本製品をご使用になる前に、この取扱説明書 を必ずお読み下さい。

#### DigiTech 動作環境

対応機種・OS:

Windows10, 8.1, 7, Vista, XP (SP1 以降)

#### DigiTech 本製品の特長

文字/数字/記号/機能の入力切り替えがキー入力あるいは、マウスで簡単にできます。 規則的な覚えやすい15キーの文字キー配列です。 パソコンと同じようにローマ字入力ができます。(ローマ字入力モード) 携帯電話と同じように仮名入力ができます。(携帯入力モード) パソコン画面にわかりやすい入力ガイドを表示できます。 ガイド画面を見て、パソコンの全てのキー機能が入力できます。 ガイド画面をテンキーマウスでクリックすると、キー機能が入力できます。

カスタムモードでは、キー設定をカストマイズすることができます。

必要に応じて、キー入力に対応する音声出力での入力確認をすることができます。

本製品に付属していますサンワサプライ株式会社の「テンキーマウス NT-MA1 取扱説明書」の「取扱上のご注意」もご一読下さい。

#### **DigiTech** 接続の手順

コンピュータの電源を入れます。Windows 等のOSが完全に起動してから、本製品をコンピュータのUSBポート に接続します。本製品をコンピュータのUSBポートに接続すると自動的に認識されます。(Windowsの場合) タス クトレイ (デスクトップの右下)に接続完了のメッセージが表示されます。 以上で接続完了です。

#### **DigiTech** ソフトウェアのインストールと使用までの準備

本製品では、専用のブログラムをインストールして使用します。 プログラムのインストールを始める前に次の事項 をご確認下さい。

パソコンの OS が本製品がサポートする種類、Version であるか確認して下さい。

プログラムをインストールする CD-ROM ドライブがあること。 無い場合は一時的に USB 端子から接続して使える外付けの CD ドライブを用意して下さい。

インストールは「管理者権限モード」で行う必要があります。

#### インストールの手順

OS が正しく立上がっていることを確認して下さい。 他の作業をしている場合は一旦そのプログラムを停止させて下さい。

CDドライブに添付のプログラムCDを挿入して下さい。

CDが読取られ、インストール画面が立ち上がります。

自動的にインストールのメニューが立上がらない時は、エクスプローラでCD-ROM内のファイル

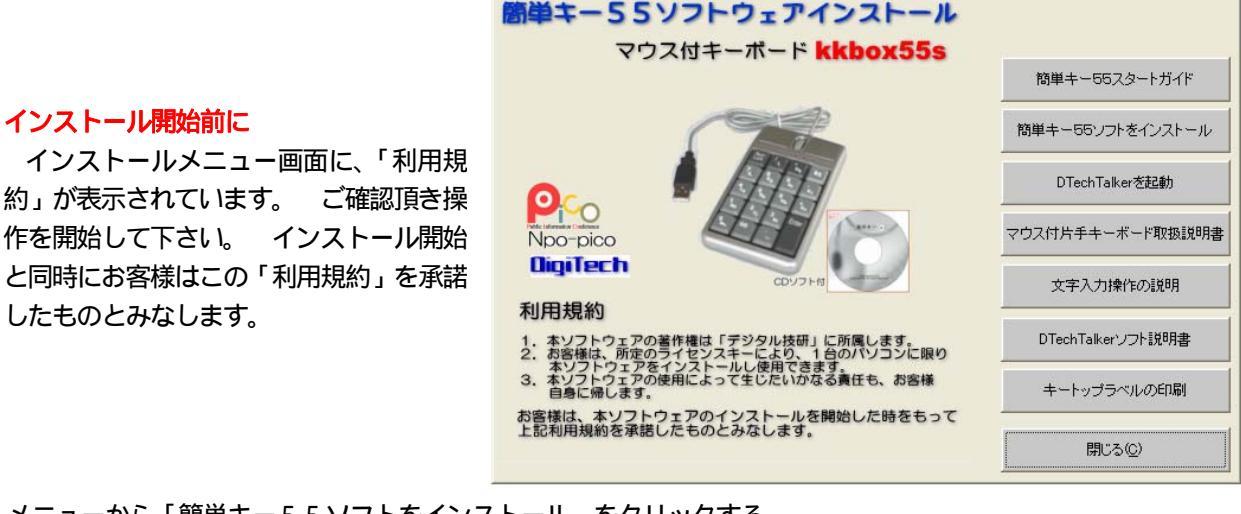

メニューから「簡単キー55ソフトをインストール」をクリックする。

画面の案内する手順に沿って操作して下さい。 プログラムは自動的にインストールされます。

「音声応答ソフト (Dtech Talker)」を使用する場合は起動させて下さい (任意)。

タスクトレーにアイコン 🔊 が表示されます。

続いて、各種説明書等を必要により参照・印刷して下さい。

インストールが終わったらCD - ROMを取り出して下さい。

パソコンを再起動して下さい。待受け画面に「簡単キー55のアイコン」

これでインストールが完了しました。簡単キーを使う時は、このスタートアイコンをクリックして下さい。

#### ライセンスキーの登録

始めて「簡単キー55」のソフトウェアを起動した時にライセンスキーの登録画面が表示されます。この時、印刷さ れて添付された「簡単キー55スタートガイド」に記載されている「ライセンスキー(半角英数字)」を入力して登録し て下さい。

簡単キー55の動作開始

正常に認証されると「簡単キー55」がスタートし、キーマップの画面が立上がります。この画面で表示されるキー をマウスでクリックしても、簡単キーでボタンを押したのと同じ動作で入力することが出来ます。 表示が不要の時は、 「最小化」ボタンを押しておいて下さい。

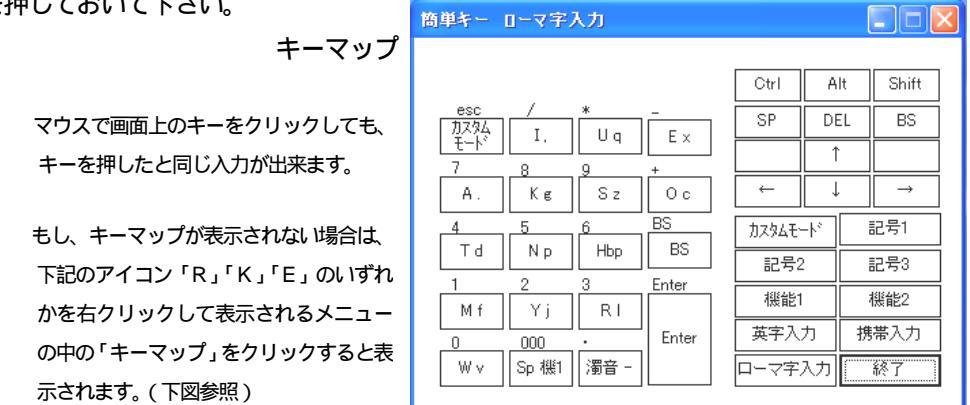

簡単キーが立上がると、右下のタスクトレー(タスクバー通知領域)に \, 📧 匡 のいずれかの表示がされま す。(Windows OSの Version によって多少形は違うかも知れません。)これは簡単キー55の入力モー ドを示しています。初期値は「ローマ字入力モードです。」

- 尾 : ローマ字入力モード 日本語をローマ字入力で入力します。標準はこのモードです。(推奨)
- K : 携帯入力モード テンキーを使って携帯電話と同じ要領で入力します。(説明省略) このモードをお使いになる場合には別途「携帯入力手順書」を参照し て下さい。(オプション) || : 英字入力モード 英字のみを入力するモード

タスクトレーのこのアイコンを右クリックすると、下記の操作メニュー表示が出ます。ここでも、「入力モード」 や「動作モード」を選択できます。 デフォルトの動作モードは本プログラムでは「簡単キー55S」です。

| 英字入力モード<br>→ ローマ字入力モード<br>携帯入力モード | 入力動作   |
|-----------------------------------|--------|
| 動作モード ▶<br>カスタムモードの設定…            | 動作モー   |
| ・キーマップ<br>ラベル印刷…                  | キーマップな |
| メニュー<br>説明書<br>公式サイト              |        |
| 簡単キーの終了                           | 簡単キーを約 |

モードを選択できます。 ローマ字入力モードが推奨

ドは「簡単キー555」を選択(初期値)

を表示するにチェック 不要時ははチェックを外す。

修了する時。

パソコンの入力環境の設定をチェックしましょう。

パソコンの入力モードは、入力のプロパティ 入力設定 ローマ字入力 を選択して下さい。 パソコンの入力IMEトレーの入力は「ひらがな」を選択しておきます。(入力の文字により適宜「直接入力」 等を選択します。)

必要により、添付のキートップラベルを切取り、キートップに貼って下さい。 キーボードの設定

キーボードに表示されるランプは下図の様に3灯共に点灯する状態にして下さい。 設定は、「NumLock」キーと、キーボード左側面にある「Mode Switch」ボタンを押して行います。

これで「簡単キー」を使う準備が完了しました。

## **DigiTech**マウス付片手キーボードのキー配置と入力操作

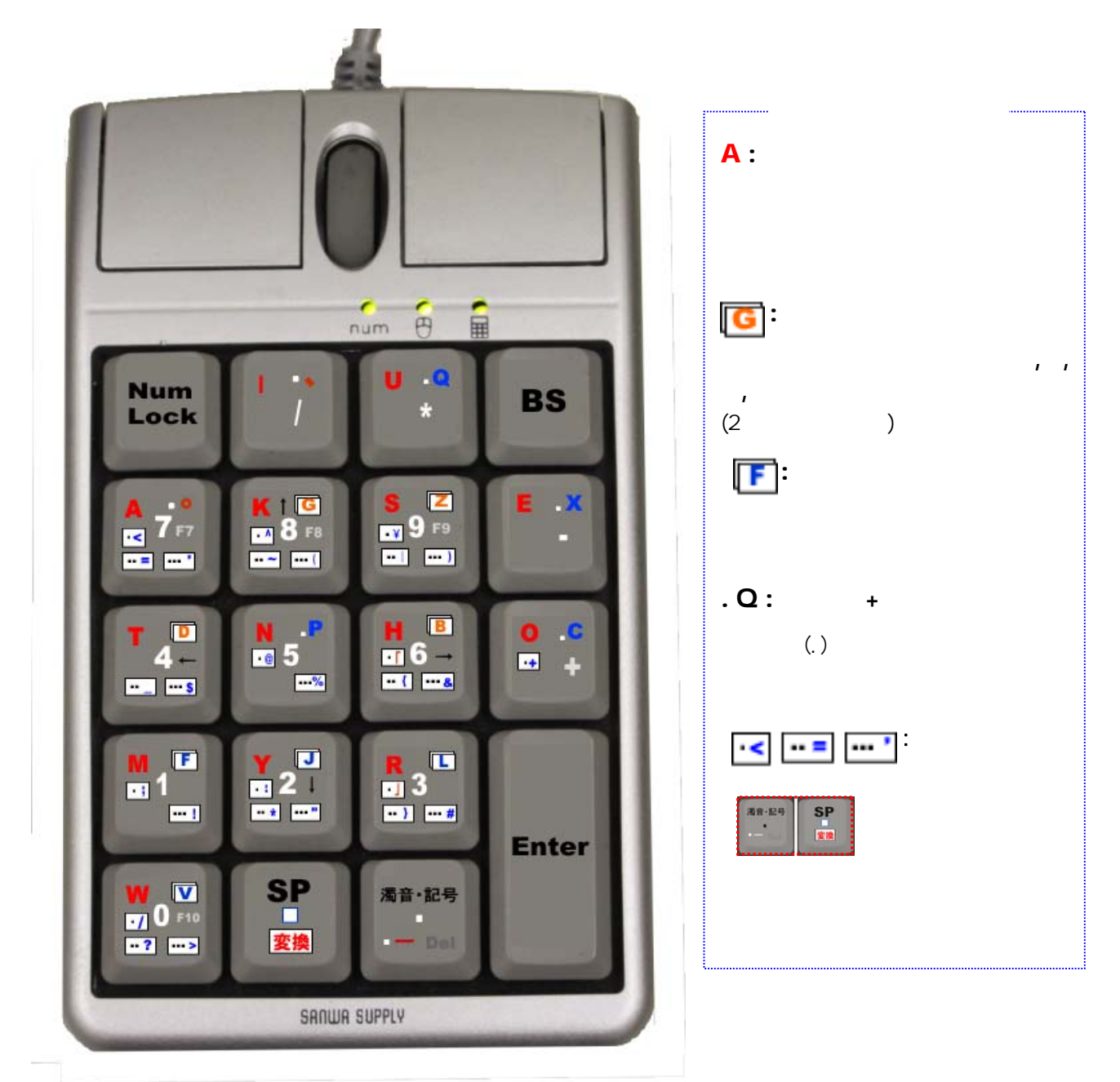

付属のキートップラベルを貼った状態

<sup>※</sup>この説明書では、当商品の推奨使用モード「ローマ字入力モード」についてのみ説明します。「携帯入力」モードで使用される場 合は別途「携帯入力モードの文字入力」(オプション)を参照して下さい。

#### 1.使い方の基本ルール FTO

本システムの「ローマ字入力」モードの基本的な動作は次の様になっています。

日本語入力

**AIUEO KSTNHMYRW** (あいうえお かさたなはまやらわ行の子音部) はそのまま 1 キー入力できます。

濁音の入力

**GZDB** (が ざ だ ば行の子音部)は当該キーを2度押しして**GZDB** その他の子音・アルファベットの入力 \_\_\_

変換

FJLVのアルファベットは当該キーを2度押しして入力します 💽 🚺 🚺

CFLPQXのアルファベットは、「ビリオド(.)」の後に当該キーを押します。 C.F.L.P.Q.X

(特殊キー)

#### 【特殊機能キー】について(重要)

本システムでは、「ビリオド(.)」キーに続けて「スペース(SP)」キーを押すと、キーボードの文字種の切替や、機能の有効化をするキーとして働きます。「ピリオド(.)」+「スペース(SP)」に続いて更に「ビリオド(.)」を押すと記号の入力に、「ピリオド(.)」+「スペース(SP)」に続いて更に「スペース(SP)」を押すとカーソルキー、機能キーや数値キーを有効にします。これらキーを「特殊キー」と呼び以下にその使い方を述べます。又、「スペース(SP)」は変換機能を兼ねています。(ここで特殊キーとは、本来の文字入力やキーボード一般に定義された機能以外の働きをするキーを云う)

#### 記号の入力

(特殊キー) 音·記号 SP

/ \* 〉 ' ¥ @ ; : 「 」等の入力へ

= ~ | \_ ^ { , } ? 等の入力へ

' ( ) & % & ! " # > 等の入力へ

記号キーに切り替えるには、「ピリオド(.)」+「スペース(SP)」。 変換 を押します。 記号は3ステージに分かれていて、続いて「ピリオド(.)」キーを押して切替えることが出来ます。

- .(特殊キー+ピリオド1回)
- . .. (特殊キー+ピリオド2回)
- ....(特殊キー+ピリオド3回)

数字キー

漏・認 SP
「
」
「
」
「
」
「
」
」
「
」
」
」
」
」
」
」
」
」
」
」
」
」
」
」
」
」
」
」
」
」
」
」
」
」
」
」
」
」
」
」
」
」
」
」
二
」
二
二
二
二
二
二
二
二
二
二
二
二
二
二
二
二
二
二
二
二
二
二
二
二
二
二
二
二
二
二
二
二
二
二
二
二
二
二
二
二
二
二
二
二
二
二
二
二
二
二
二
二
二
二
二
二
二
二
二
二
二
二
二
二
二
二
二
二
二
二
二
二
二
二
二
二
二
二
二
二
二
二
二
二
二
二
二
二
二
二
二
二
二
二
二
二
二
二
二
二
二
二
二
二
二
二
二
二
二
二
二
二
二
二
二
二
二
二
二
二
二
二
二
二
二
二
二
二
二
二
二
二
二
二
二
二
二
二
二
二
二
二
二
二
二
二
二
二
二
二
二
二
二
二
二
二
二
二
二
二
二
二
二
二
二
二
二
二
二
二
二
二
二
二
二
二
二
二
二
二
二
二
二
二
二
二
二
二
二
二
二
二
二
二
二
二
二
二
二
二
二
二
二
二
二
二
二
二
二
二
二
二
二
二
二
二
二
二
二
二
二
二
二
二
二
二
二
二
二
二
二
二
二
二
二
二
二
二
二
二
二
二
二
二
二
二
二
二
二
二
二
二
二
二
二
二
二
二
二
二
二
二
二
二
二
二
二
二
二
二
二
二
二
二
二
二
二
二
二
二
二
二
二
二
二
二
二
二
二
二
二

数字1234567890 が有効

この操作では、一文字入力すると入力モードはローマ字入力(文字入力)に戻ってしまいます。連続して数値を 入力する場合は、「数字、数字記号の入力方法」で記載する方法によって下さい。

ファンクションキー(F7 F8 F9 F10 等)の利用

・ (特殊キー+スペースキー1回) **F7 F8 F9 F10が有効** (特殊キー) 「ピリオド(.)」+「スペース(SP)」 「「「」」 「ビリオド(.)」+「スペース(SP)」 に続いて更にスペース キー(SP)を1回押すとファ

「ピリオド(.)」+「スペース(SP)」 ンクションキーが有効になります、

- F7: ひらかな カタカナ変換に使用
- F8: 半角変換に使用
- F9: 全角変換に使用
- F10: 大文字、小文字変換に使用

機能キー (カーソルキー、BS, Del End Home 等)の使用

. (特殊キー+スペース2回) カーソルキー(,,,)BS, Del End Home 等 機能キーを使うには、「ピリオド(.)」+「スペース(SP)」に続いて、更に「スペース (SP)」キーを2回押 すことで有効になります。又は、「Num Lock」キーを押しても有効になります。

【注】特殊機能キーで設定した動作モードは、一度文字入力が完了すると元の状態((文字入力状態)に戻ります。

### **DigiTech**日本語入力操作の方法

実際のアプリケーション(例えばメールなど)の日本語入力モードに入ります。 IMEの入力モードは「ローマ字かな入力」、「ひらかな」にセットしておきます。 文字毎の入力手順は別紙「KKBOX55Sの文字入力のキー操作」を参照して下さい。

ここでは簡単な日本語入力の事例について、練習してみましょう。

入力文の事例

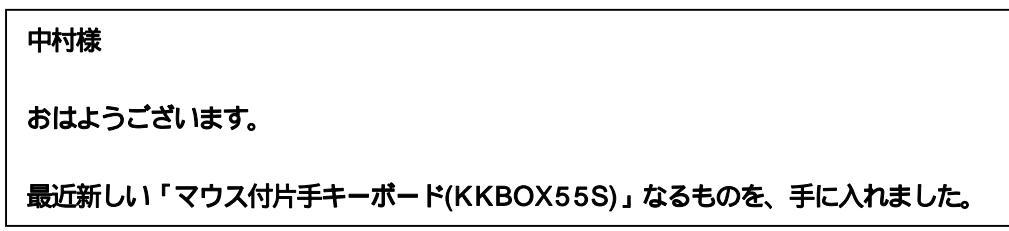

この文例について、簡単キーで入力するキーの手順を追ってみましょう。

マウスで記入したい文書面の位置にカーソルを置きます。 中村様を入力します。

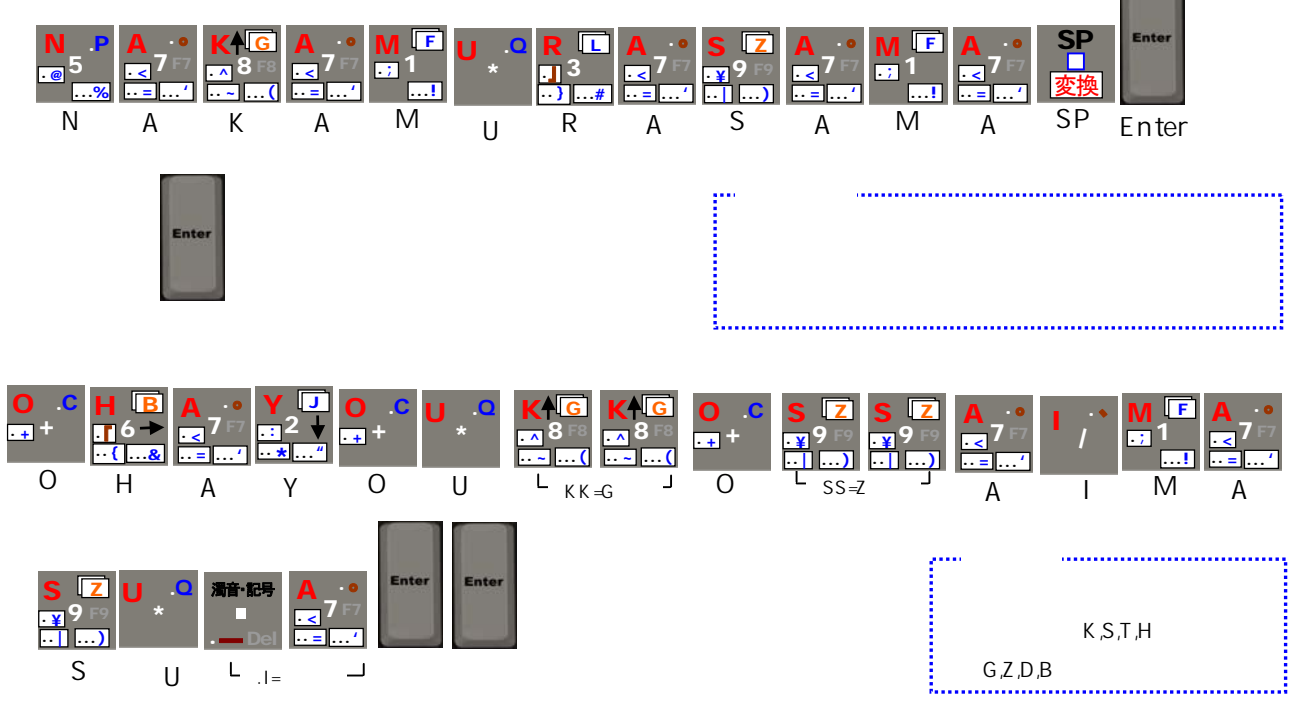

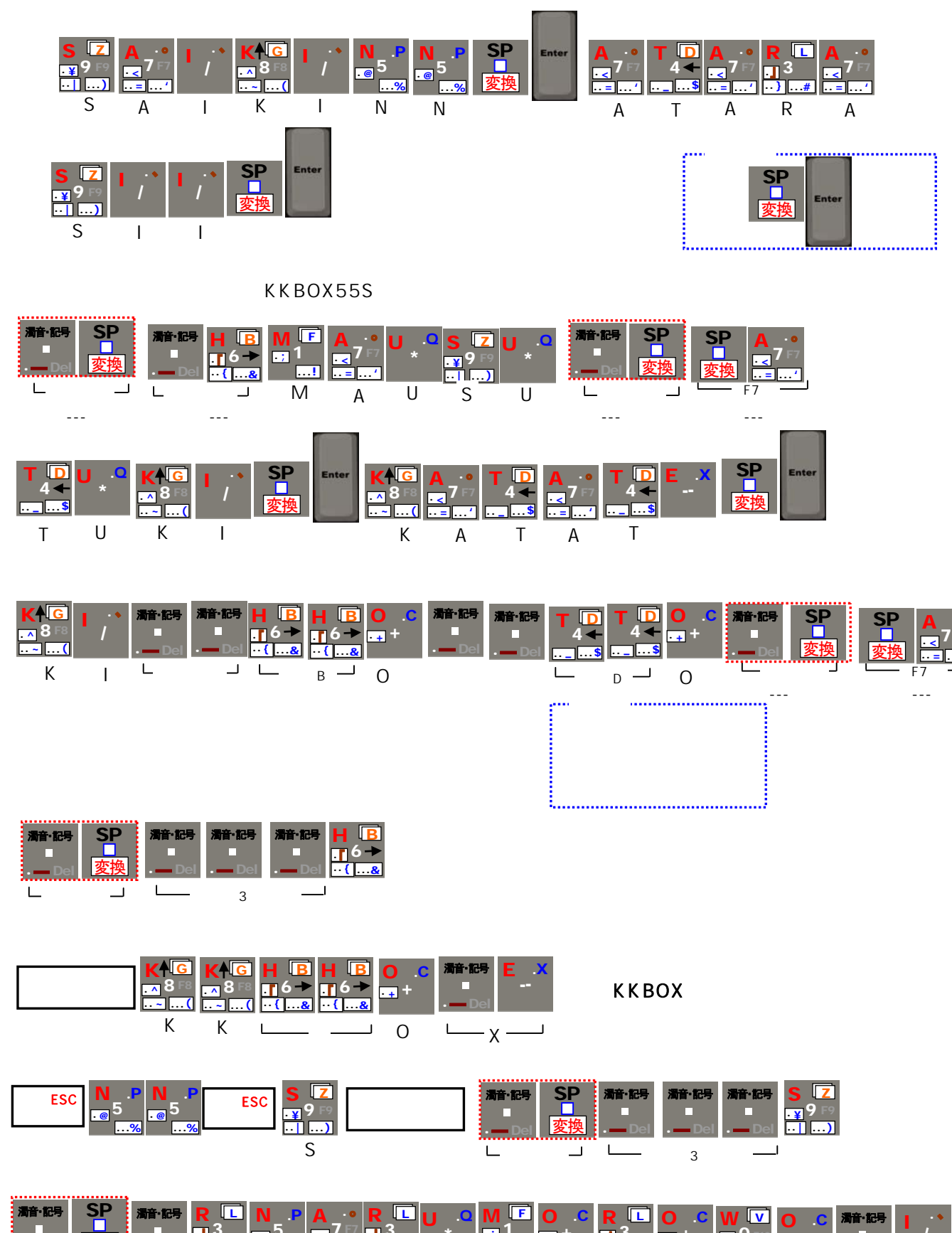

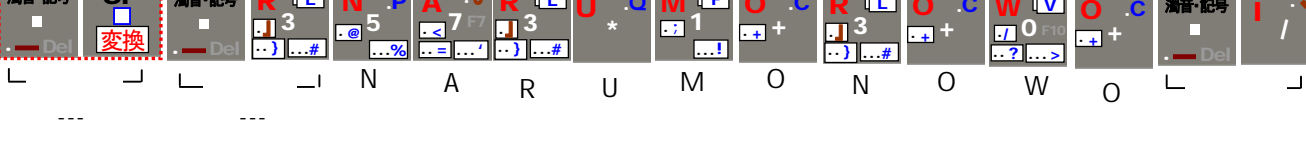

手に入れました。

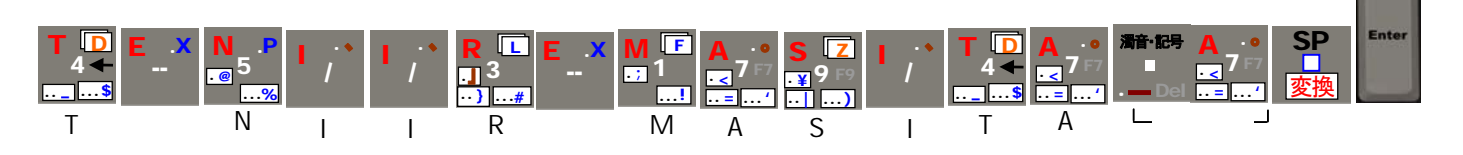

#### まとめ

- (1)濁音は2度打ち(が ざ だ ば行)
- (2) 文節毎に変換(=SP) 確定(Enter)する。
- (3)カタカナは、特殊キー(ピリオド+SP)+SP+SP+A(=7)「= **F7**」で変換する。
- (4)アルファベットはPCを「直接入力」にする。
- (5)数値は、PCの「Esc」キーを押して切替る。日本語に戻る時も「Esc」キーを押す。
- (6) 漢字記号(、。「」-(長音)・(中点)) は特殊キーから

文字毎の詳しい入力キー操作は、別紙「KKBOX55Sの文字入力のキー操作」を参照して下さい。 よく使う単語や文章列はOSの辞書機能で登録して利用することをお薦めします。 (例) 「よろしくお願い致します。」 を 「よ」で辞書登録しておく。

## Digitech 数字、数字記号の入力操作の方法

IMEの入力モードを「直接入力(半角英数字)」にセットします。

PCの「**Esc**」キーを押すと、数値、数値記号(\*/.+-等)の入力できます。

1 2 3 4 5 6 7 8 9 0 000 / \* - + .(ピリオド) (コンマ)

文字入力に戻る場合もPCの「Esc」キーを押し、IMEの入力モードを「ひらかな」にします。

## DigiTech カーソルキー、機能キー(BS,DEL,Ins)の操作方法

上記「数字モード」の状態で「Num Lock」キーを押すと、カーソルキー、機能キー(BS, Del, Ins、Home、End、 PgUp、PgDn 等)が有効になります。

#### **Digitech**半角記号、その他の特殊文字の入力操作方法

半角記号は、3ページに渡り各キーに割り付けられています。入力には特殊キーに続いてページ切替キー「ピリオド」を 必要回押して、その後目的のキーを押して入力します。

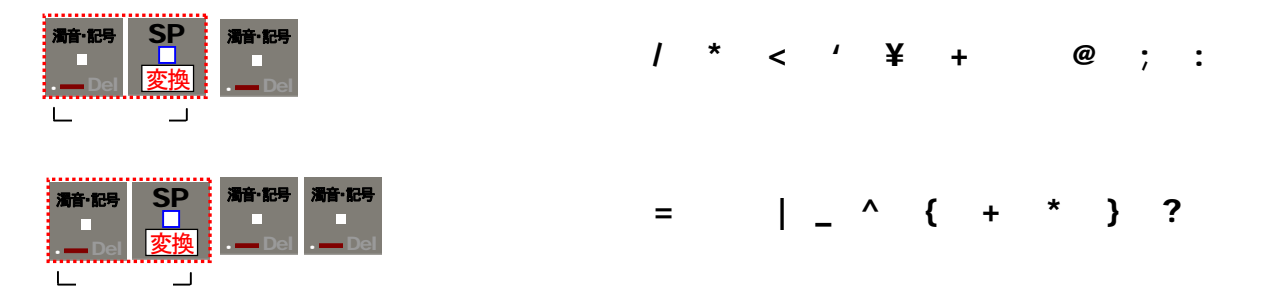

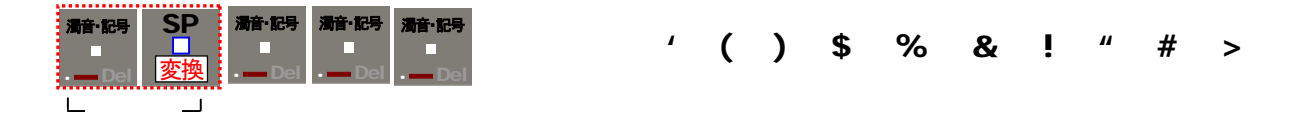

文字毎の詳しい入力キー操作は、別紙「KKBOX55Sの文字入力のキー操作」を参照して下さい。

## DigiTech 簡単キー55 ソフトの終了

簡単キーソフトを終了するには、「キーマップ」の「終了」又は、タスクトレーの中の「R」「K」「E」いずれかのアイ コンを右クリックして表示される「簡単キーの終了」をクリックして下さい。続いて表示される「簡単キーの終了よ ろしいですか?」の確認の「はい」をクリックして下さい。 これで動作を終了します。

### DigiTech 簡単キー55 ソフトのアンインストール

簡単キーソフトをアンインストールする場合は、Windowsのコントロールパネルの「プログラムの追加と削除」から行って下さい。

#### **DigiTech**保証規定

1.キーボード本体の保証については、別紙サンワサプライ株式会社の「テンキーマウス NT-MA1」の包装箱の記載 をお読み下さい。

# DigiTech

2016.10 現在

- 開発元:デジタル技研
  - 所在地 〒643-0007 和歌山県有田郡湯浅町吉川718
  - 電話 0737-23-7172
  - メール info@d-tech.jp
  - H P http://www.d-tech.jp
  - 代表者 北村 拓郎

#### 販売取次ぎ店: NPO法人PICO

- 所在地 〒470-0114 愛知県日進市南ヶ丘 1-9-6
- 電話 0561-72-1925
- メール <u>info2@npo-pico.com</u>
- H P http://www.npo-pico.com